# How to Enable Hits or Page Views for Jekyll Blog Posts

### wxguy

## 2022-05-18 17:30:00 +0530

## Contents

| Page Views or Hits                 |   |   |   |   | • |   | • |     |       | • |   |   |   |   | • |   |   |   |   |   | • | 1 |
|------------------------------------|---|---|---|---|---|---|---|-----|-------|---|---|---|---|---|---|---|---|---|---|---|---|---|
| Configure at Server End            | • | • | • | • | • | • | • |     | <br>• | • | • | • | • |   | • | • | • | • | • |   | • | 2 |
| Setup Hits Counter for Jekyll Blog | • | • | • | • | • | • | • | • • | <br>• | • | • | • | • | • | • | • | • | • | • | • | • | 3 |

## **Page Views or Hits**

Pageviews or Page views or Hits are the metrics that will tell you how many visitors read your particular blog post. In a way, it will tell you what type of users are coming to your site. When I started this blog, I was surprised by the list of features Chirpy Theme offered. Apart from the usual posting and updated timestamp, there was also a feature to display how many visitors visited or viewed a particular blog post. Detailed instruction on how to set up this feature was explained here. It looked promising. But, when I tried to implement the same feature for my blog, I realised that it required a lot of steps. This also includes users providing Credit Card information to Google.

So, I decided to search for an alternative that will offer me simple Hits or Page view statistics for each post. Surprisingly, there are only a few that offer such service free of cost. Most of them will tell you to register on their website to generate a token. The same token is to be referred to on your website. After searching for a few more days, I came across the following solutions:

- https://hits.seeyoufarm.com
- https://hits.dwyl.com

The approach they offer is similar and does not require you to register anywhere. I tried to implement the second solution https://hits.dwyl.com first but it was able to generate Hits count only for my GitHub repo. Then I tried the first https://hits.seeyo ufarm.com solution and it worked. The source code of this application can be found here. Let's see how I did this for my blog.

## **Configure at Server End**

There are mainly two steps required to be done to enable Hit count for your blog. Firstly, go to https://hits.seeyoufarm.com website and enter your GitHub page URL. In my case, it is https://wxgui.github.io. This is how I entered my blog URL:

| <b>2</b>                                |                                 |                                                  |                  |                      |                |                   |               | - 0 ×     |
|-----------------------------------------|---------------------------------|--------------------------------------------------|------------------|----------------------|----------------|-------------------|---------------|-----------|
| 🚜 HITS X                                |                                 |                                                  |                  |                      |                |                   |               |           |
| $\leftarrow \ \rightarrow \ \mathbf{G}$ | O A https://hits.seeyoufarm.com |                                                  |                  |                      | ☆              | ତ 🌀 🌽 ଏ           | • • · • • 😕 🙎 | ኛ 🤨 🔮 ⊜ ≡ |
|                                         | HIIS Ints 354/ 341904           | GENERATE<br>BADGE                                | SHOW<br>RANK     | SHOW<br>HISTORY      | SHOW<br>STREAM | <b>O</b> STAR 593 |               |           |
|                                         | т                               | ARGET URL                                        |                  |                      |                |                   |               |           |
|                                         |                                 | https://wxgui.githul                             | o.io             |                      |                |                   |               |           |
|                                         | T <sub>1</sub>                  | ype your URL. Then you will ge                   | et generated MAR | KDOWN and HTML LINK. |                |                   |               |           |
|                                         | c                               | <b>PTIONS</b><br>ustomize the style of your badg | (C.              | 70                   |                |                   |               |           |
|                                         |                                 | + Add Icon                                       |                  | ICON COLOR           |                |                   |               |           |
|                                         |                                 | BORDER ROUND                                     | ÷                | TITLE hits           |                |                   |               |           |
|                                         |                                 | TITLE BG COLOR                                   |                  | COUNT BG COLOR       |                |                   |               |           |

### Enter GitHub Pages Site URL

The website will generate three URL addresses that you can see when you scroll down further. Generated links will look like this:

#### MARKDOWN

[![Hits](https://hits.seeyoufarm.com/api/count/incr/badge.svg?url=https%3A%2F%2F wxgui.github.io&count\_bg=%2379C83D&title\_bg=%23555555&icon=&icon\_color=% 23E7E7E7&title=hits&edge\_flat=false)](https://hits.seeyoufarm.com)

#### **HTML LINK**

<a href="https://hits.seeyoufarm.com"><img src="https://hits.seeyoufarm.com/api/co unt/incr/badge.svg?url=https%3A%2F%2Fwxgui.github.io&count\_bg=%2379C83D& title\_bg=%23555555&icon=&icon\_color=%23E7E7E7&title=hits&edge\_flat=false"/> </a>

#### **EMBED URL (NOTION)**

https://hits.seeyoufarm.com/api/count/incr/badge.svg?url=https%3A%2F%2Fwxgui.g ithub.io&count\_bg=%2379C83D&title\_bg=%23555555&icon=&icon\_color=%23E7E 7E7&title=hits&edge\_flat=false

#### URL Links Generated by https://hits.seeyoufarm.com

Depending on your use cases, the above links can be used in Markdown, HTML web pages, or can be embedded in a website. In my case, I just want to show it at the beginning of all blog posts. So I went for the embedded URL:-

https://hits.seeyoufarm.com/api/count/incr/badge.svg?url=https%3A%2F%2Fwxgui.githul

The rest of the operations are to be carried out in your local Jekyll website repo.

## **Setup Hits Counter for Jekyll Blog**

When you use the above URLs, it will display a small SVG image file on your webpage. However, this will display for your main landing page only. If you need to get Hits for each page, we need to append the path to your post. It is not possible to insert each page manually. Therefore, we will automatically generate using Jekyll's inbuilt variable {{ page.url }} to point to each page. Accordingly, we insert the text %2F{{ page.url }} between wxgui.github.io and &count\_bg texts in the above URL. After modification, the new URL will look like the below: https://hits.seeyoufarm.com/api/count/incr/badge.svg?url=https%3A%2F%2Fwxguy.githu

- → page.url
- → }}&count\_bg=%2379C83D&title\_bg=%23555555&icon=&icon\_color=%23E7E7E7&title=Hits

The modified URL is to be inserted in the \_layout/post.html file. If your local directory structure does not have the \_layout/post.html path, then probably you have installed this theme from the gem. So create a directory:

```
$ cd /path/to/local/jekyll-repo
$ mkdir _layout
```

Use the following command to find where all your gens are located.

```
$ gem environment | grep -i "\- installation dir"
- INSTALLATION DIRECTORY: /home/username/.rvm/gems/ruby-3.0.0
```

Then copy the post.html file from the gem installed location to your local repo directory:

Now open your \_layout/post.html file in your favourite text editor and search for <!-- page views --> text. In your case, you may want to insert it in the appropriate location. My theme has already a page counter section. Therefore, added the following modified lines just below the <!-- page views --> line:

Once you generate your site, you can see a small Hits counter badge at the beginning of all posts. A sample screenshot is shown below:

# How to Enable Hits or Page Views for Jekyll Blog Posts

By WxGuy Posted 3 days ago • 3 min read • Hits 11/11

## Sample HITS Badge

That's it. Happy writing with a happy feeling :-).

You can download this article from here for free.